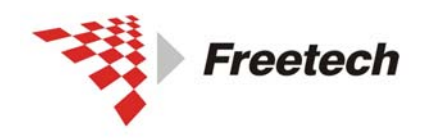

Add: 北京市海淀区上地十街辉煌国际 3 号楼 0818 室 Tel:010-62669831/9931 Fax:010-62669293-612 Web:www.free-tech.com.cn

# USBDM 仿真器说明书

| <i>—</i> , | 简介                                | 2  |
|------------|-----------------------------------|----|
|            | 一) USBDM简介:                       | 2  |
|            | 二)装箱单:                            | 2  |
|            | 三) 接口:                            | 2  |
|            | 四)连接线:                            | 3  |
| <u> </u>   | 仿真器安装和第一个工程                       | 4  |
|            | 一)集成开发环境Codewarrior安装与仿真器安装       | 4  |
|            | 二)第一个工程:                          | 5  |
|            | 三)可能的故障:                          | 16 |
| 三、         | 用USBDM调试HCS08、HCS12、CodefireV1的方法 | 17 |
|            | 一)在工程是选择仿真器:                      | 17 |
|            | 二)步骤:                             | 17 |
|            | 三) HCS12 和CodefireV1 的对话框:        | 22 |
|            | 四)常见错误提示:                         | 24 |
| 四、         | 用USBDM调试MC56F8000(E)系列DSC         | 27 |
|            | 一)新建USBDM连接                       | 27 |
|            | 二)选择连接:                           | 29 |
|            | 三)调试:                             | 31 |
|            | 四)常见错误提示:                         | 32 |
| 五、         | 用USBDM调试Codefire                  | 34 |
|            | 一)新建USBDM连接                       | 34 |
|            | 二)选择连接:                           | 38 |
|            | 三)调试:                             | 39 |
|            | 四)常见错误提示:                         | 40 |
| 六、         | USBDM用作编程器的方法                     | 42 |

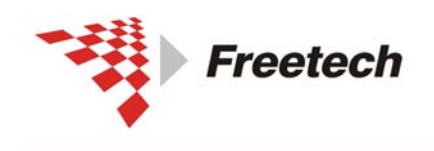

Add: 北京市海淀区上地十街辉煌国际 3 号楼 0818 室 Tel:010-62669831/9931 Fax:010-62669293-612 Web:www.free-tech.com.cn

一、简介

### 一) USBDM简介:

USBDM 是一种针对飞思卡尔单片机的仿真器与编程器的组合体,可以仿真和烧写飞思卡尔的很多型号的芯片。目前支持 HCS08、HCRS08、HCS12、CodefireV1/2/3/4、MC56F8000(E)和kinetis。

二)装箱单:

- USBDM 仿真器……1 台
- USB 方口线……1 条
- HCS08/HCRS08/HCS12/CodefireV1 6 针 BDM 线……1 条
- ARM 20 针 JTAG 线……1 条
- Kinetis mini20 线……1 条
- Kinetis mini10 线……1 条
- CodefireV2/3/4 26 针 BDM 线……0 条
- DSC 14 针 JTAG 线……1 条

# 三) 接口:

支持 ARM 20 针 JTAG、CodefireV2/3/4 26 针 BDM、DSC 14 针 JTAG、 HCS08/HCRS08/HCS12/CodefireV1 6 针 BDM、Kinetis mini20、Kinetis mini10 共 6 种接口,如图

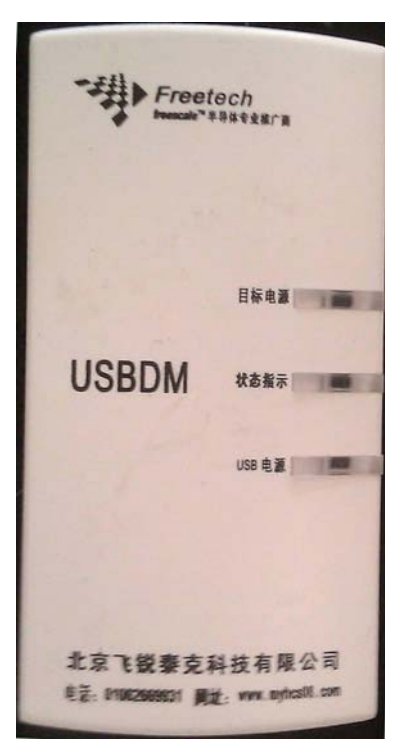

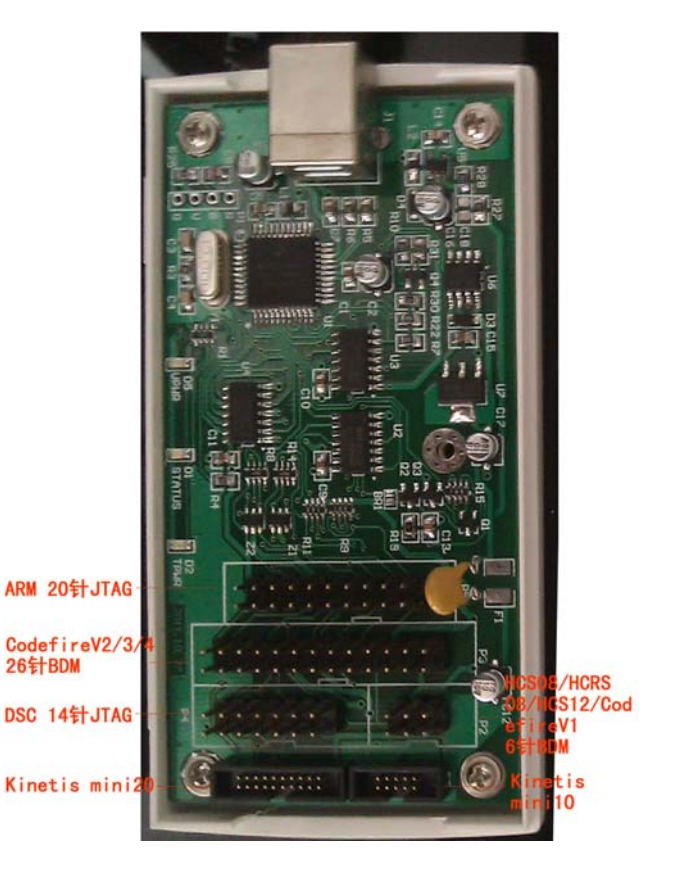

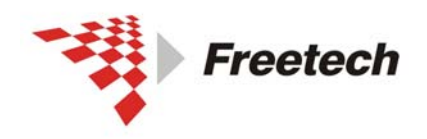

Add:北京市海淀区上地十街辉煌国际 3 号楼 0818 室 Tel:010-62669831/9931 Fax:010-62669293-612 Web:www.free-tech.com.cn

|                                     |                   |                      |                                     |          | _                    |               |        |            |      |      |            |           |        |            |
|-------------------------------------|-------------------|----------------------|-------------------------------------|----------|----------------------|---------------|--------|------------|------|------|------------|-----------|--------|------------|
|                                     |                   |                      |                                     | TVCC 1   | ·                    | 1             | 2 NC   |            |      |      |            | NC 1      | ••     | 2 BKPT     |
|                                     |                   |                      |                                     | TRST 3   | ·                    | $ \cdot $     | 4 GND  |            |      |      |            | GND 3     | • •    | 4 DSCLK    |
|                                     |                   |                      |                                     | TDI 5    | Ι.                   | .             | 6 GND  |            |      |      |            | GND 5     | • •    | 6 NC       |
|                                     |                   |                      |                                     | 1010     |                      |               | 0.0112 |            |      |      |            | RESET 7   | • •    | 8 DSI      |
| TDI                                 | 1 •               | •                    | 2 GND                               | TMS 7    | · ·                  | ·             | 8 GND  |            |      |      |            | TVCC 9    | • •    | 10 DSO     |
| TDO                                 | 3 .               |                      | 4 GND                               | TCK 9    | ·                    | $ \cdot $     | 10 GND |            |      |      |            | GND 11    | • •    | 12 PST3    |
| TCK                                 |                   |                      | 6 CNID                              | NC 11    | ·                    | $ \cdot $     | 12 GND |            |      |      |            | PST2 13   | • •    | 14 PST1    |
| ICK.                                | , [               | -                    | 0 GAD                               | TDO 13   | .                    | .             | 14 GND |            |      |      |            | PST0 15   | ••     | 16 DDATA3  |
| NC                                  | 7   •             | •                    | 8 NC                                |          |                      |               |        |            | _    |      |            | DDATA2 17 | • •    | 18 DDATA1  |
| RESET                               | 9.                | •                    | 10 TMS                              | RESET 15 | 1.                   | ·             | 16 GND | BGND 1     | ·    | •    | 2 GND      | DDATA0 19 | • •    | 20 GND     |
| TVCC 1                              | 1.                |                      | 12 GND                              | NC 17    | ·                    | $ \cdot $     | 18 GND | NC 3       | .    |      | 4 RESET    | NC 21     | • •    | 22 NC      |
| -                                   |                   |                      |                                     | NC 19    | ·                    | $ \cdot $     | 20 GND | 100.6      | ١.   |      | 6 TWCC     | GND 23    | • •    | 24 CLK     |
| KDY I                               | 3 [.              | •                    | 14 JCOMP                            |          |                      |               |        | NC 5       |      | -    |            | TVCC 25   |        | 26 TEA     |
| DSC 14                              | 针 JT              | ΆG                   |                                     | 标准 20 年  | † A                  | RM            | 接口     | HCS08/RS08 | 8/HC | CS 1 | 2/CFV1 BDM | Codefire  | :V2/3/ | 4 26 针 BDM |
| TVCC 1                              | • •               | 21                   | MS                                  |          |                      |               |        |            |      |      |            |           |        |            |
| GND 3                               |                   | 41                   | CK                                  |          |                      |               |        |            |      |      |            |           |        |            |
| GND 5                               |                   | 61                   | DO                                  |          |                      |               |        |            |      |      |            |           |        |            |
| NC 7                                |                   | 81                   | DI                                  |          |                      |               |        |            |      |      |            |           |        |            |
| GND 9                               |                   | 10                   | RESET TVC                           |          | 2 T.N                | 1S            |        |            |      |      |            |           |        |            |
| NC 11                               |                   | 12                   | NC                                  |          |                      |               |        |            |      |      |            |           |        |            |
|                                     |                   |                      | L INI                               |          | 4 I C                | к. –          |        |            |      |      |            |           |        |            |
| NC 13                               |                   | 14                   | NC                                  | ,,       |                      |               |        |            |      |      |            |           |        |            |
| NC 13<br>GND 15                     | ::                | 14<br>16             | NC GNI                              | D5       | 6 TD                 | 0             |        |            |      |      |            |           |        |            |
| NC 13<br>GND 15<br>GND 17           | •••<br>•••        | 14<br>16<br>18       | NC GNI<br>NC NO                     | D5 • • 6 | 6 TD<br>8 TD         | o<br>I        |        |            |      |      |            |           |        |            |
| NC 13<br>GND 15<br>GND 17<br>GND 19 | <br><br>          | 14<br>16<br>18<br>20 | NC GNI<br>NC GNI<br>NC NO           | D5 • • • | 5 TD<br>8 TD<br>10 R | O<br>I<br>ESE | ī      |            |      |      |            |           |        |            |
| NC 13<br>GND 15<br>GND 17<br>GND 19 | • •<br>• •<br>• • | 14<br>16<br>18<br>20 | NC GNI<br>NC GNI<br>NC NG<br>NC GNI | D5 • • • | 5 TD<br>8 TD<br>10 R | O<br>I<br>ESE | ř      |            |      |      |            |           |        |            |

### 四) 连接线:

针对上述接口,有6种连接线,根据需要连接相应的线。

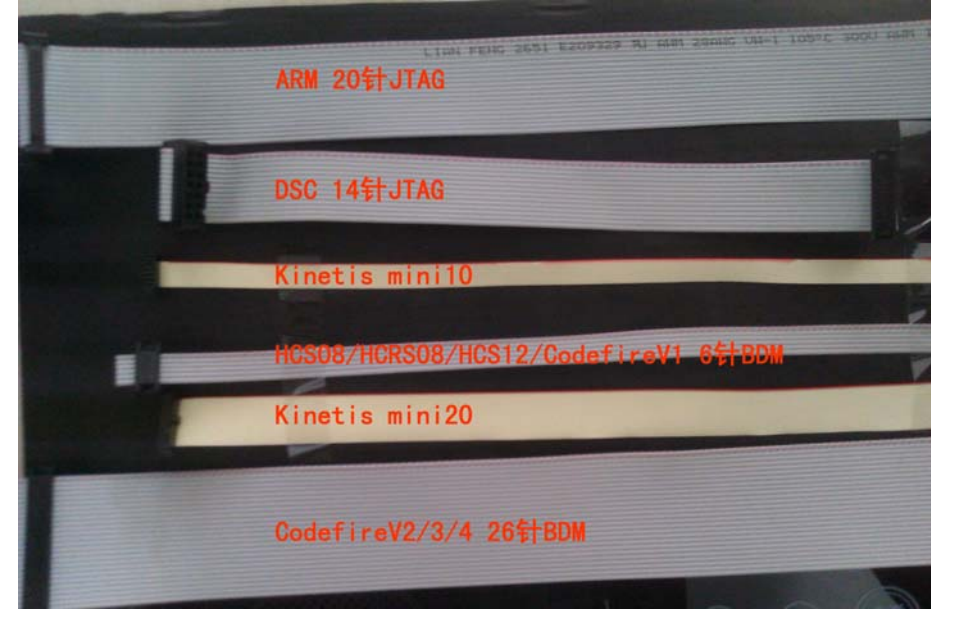

出厂时只连接其中1种。

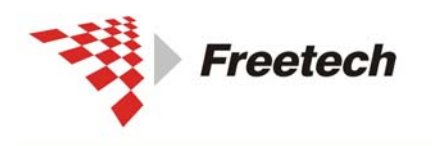

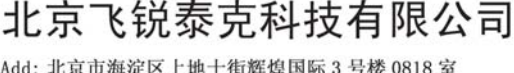

# 二、仿真器安装和第一个工程

### 一)集成开发环境Codewarrior安装与仿真器安装

作为 ARM 的成员, kinetis 支持 Keil、IAR 等集成开发环境; 同时作为飞思卡尔的芯片,也支持 Codewarrior 集成开发环境。 下面以 Codewarrior 10.1 为例介绍其安装和仿真器补丁的安装 过程。装完该环境,您就可以动手玩 kinetis 了。

1、安装 Codewarrior 10.1,注意网上下载的有 Special 版本 和 Evaluation 版本, Special 版本是空间限制版 (kinetis 限制 在 128k 代码空间), Evaluation 版本是时间限制版 (30 天内 可以使用所有功能)。选择你需要的版本,安装步骤和普通软件 一样。

2、安装 USBDM 软件,双击光盘下的 USBDM\_4\_7\_0e\_Win.msi,安装步骤和普通软件一样。

3、为 Codewarrior 打补丁,点

|     | Protel 99 SE              | 6   | USBEM 4.7.0 | , | 6    | Codewarrior Wizard Patches |   | Patch CW for MCU 10.1 New Project Wizard                                                                         |
|-----|---------------------------|-----|-------------|---|------|----------------------------|---|----------------------------------------------------------------------------------------------------|
|     | 39 Julio Blintet Lidoto M |     | 驱动精灵2011    | , | 0    | Manuals                    | • | and the second second second                                                                                     |
| 6   | 93 强力卸载电脑上的软件             |     | SoundMAX    |   | 1    | ABM Programmer             |   | Contraction of the second second second second second second second second second second second second second s  |
| -   | and the second            | 0   | 世强软件        | , | 0    | BIM Flash Images           |   |                                                                                                    |
|     | 程序 (E)                    | 0   | UltraIS0    | , | 1    | Coldfire V1 Programmer     |   |                                                                                                    |
| 100 |                           | 600 |             |   | 1947 | 0.11C ID.0.1 0000 H.1.1    |   | and the second second second second second second second second second second second second second second second |

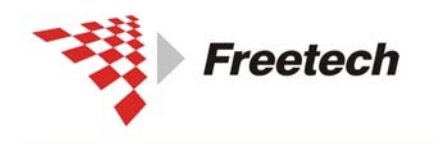

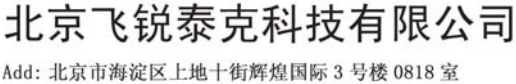

为 Codewarrior10.1 打补丁,以支持 USBDM 仿真器。

经过上述步骤,您已成功安装了 Codewarrior 10.1 集成开发环境,并支持 USBDM 仿真器。

### 二) 第一个工程:

现在我们建立一个新的工程,里面不涉及具体芯片方面的内容, 旨在通过该工程了解新建工程的步骤。

1、打开 Codewarrior 10.1 IDE,如下图所示:

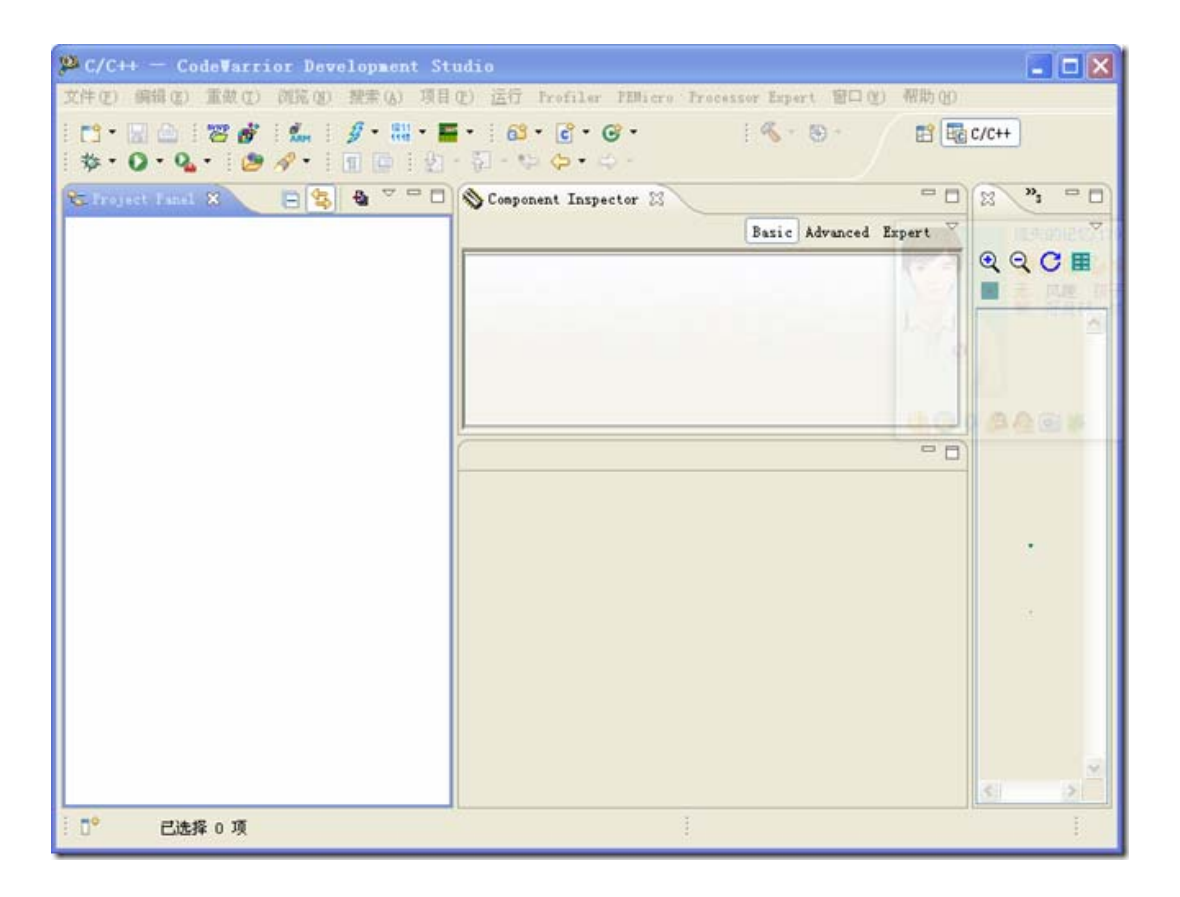

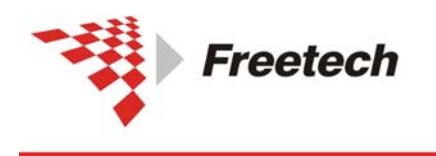

Add: 北京市海淀区上地十街辉煌国际 3 号楼 0818 室 Tel:010-62669831/9931 Fax:010-62669293-612 Web:www.free-tech.com.cn

# 2、点" 🛄 ",出现下面对话框

| ● 新建                                                                                                    |    |
|----------------------------------------------------------------------------------------------------|----|
| <b>选择向导</b><br>Create a MCV bareboard project                                                                                                    |    |
| 向导()):                                                                                                    |    |
| 输入过滤器文本                                                                                                    |    |
| Bareboard Project Einux/uClinux Application Project 第規 Group New External File 文件 文件 文件 文件 文件 ① 文件 ① 文件 ② 大标题的文本文件 ③ 項目 ● C/C++ ● CodeWarrior ● CVS |    |
| □显示所有向导 ⑤)。<br>⑦ (上一步 (B) 下一步 (N)) 完成 (P)                                                                                                    | 取消 |

# 选"Bareboard Project",点"下一步",出现:

| 🏴 New Bareboard Project                                                    |               |
|----------------------------------------------------------------------------|---------------|
| Create an MCU bareboard Project<br>Choose the location for the new project |               |
| Project name: kl0ti<br>✓ 使用缺省位置 @)<br>位置 @): E:/Document/CW10/kl0t1        | AR 6)         |
| ⑦ (上一步@)下一步@) 売回                                                           | (g) <b>取消</b> |

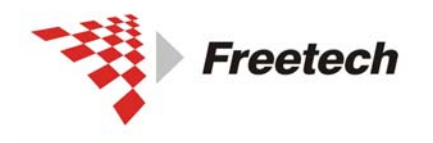

Add: 北京市海淀区上地十街辉煌国际 3 号楼 0818 室 Tel:010-62669831/9931 Fax:010-62669293-612 Web:www.free-tech.com.cn

# 为工程起个名字,点"下一步",出现:

| 😕 New Bareboard Project                                                                                                    |    |
|----------------------------------------------------------------------------------------------------|----|
| Devices<br>Select the derivative or board you would like to use                                                                                                    |    |
| Device or board to be used:                                                                                                    | ~  |
| 输入过滤器文本                                                                                                    |    |
| <ul> <li>ColdFire V3</li> <li>ColdFire V4</li> <li>ColdFire V4</li> <li>ColdFire Vx Evaluation Boards</li> <li>ColdFire Vx Tower Boards</li> <li>HCS08</li> <li>Kinetis</li> <li>Kinetis</li> <li>K10 Family</li> <li>MK10NS122WD100</li> <li>MK10X250VD100</li> <li>MX10X250VD100</li> <li>MX10X250VD100</li> </ul> |    |
| Creates project for MK10X256VMD100 derivative                                                                                                    |    |
| ⑦ (上一步电)下一步电> 完成电                                                                                                    | 取消 |

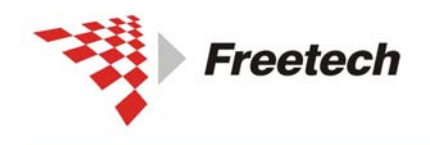

Add: 北京市海淀区上地十街辉煌国际 3 号楼 0818 室 Tel:010-62669831/9931 Fax:010-62669293-612 Web:www.free-tech.com.cn

展开你所用的产品系列(本例中是 Kinetis->K10 Family), 选择你使用的芯片型号(本例中是 Mk10X256),点"下一步", 出现:

| 🥺 Wew Bareboard Project                                      | - 🗆 🛛 |
|--------------------------------------------------------------|-------|
| Connections<br>Choose the connection to use for this project | 24    |
| ● New System                                                 |       |
| Connection to be used:                                       |       |
| P&E Open Source JTAG                                         |       |
| Segger J-Link                                                |       |
| O Choose an Existing System                                  |       |
| Connect to P&E USB Multilink.                                |       |
|                                                              |       |
|                                                              |       |
| ⑦ (上一步®)下一步®> 完成® (                                          | 取消    |

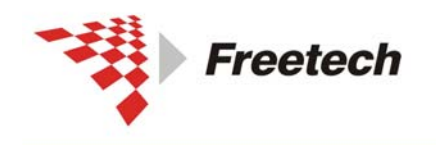

北京飞锐泰克科技有限公司 Add: 北京市海淀区上地+街辉煌国际 3 号楼 0818 室

Add: 北京巾海淀区上地十街辉煌国际 3 号校 0818 室 Tel:010-62669831/9931 Fax:010-62669293-612 Web:www.free-tech.com.cn

这里面没有我们的"USBDM",别急先随便选一个,以后一切默 认点"下一步"即可,直到完成,也可直接在上面界面中点"完成"。 之后出现:

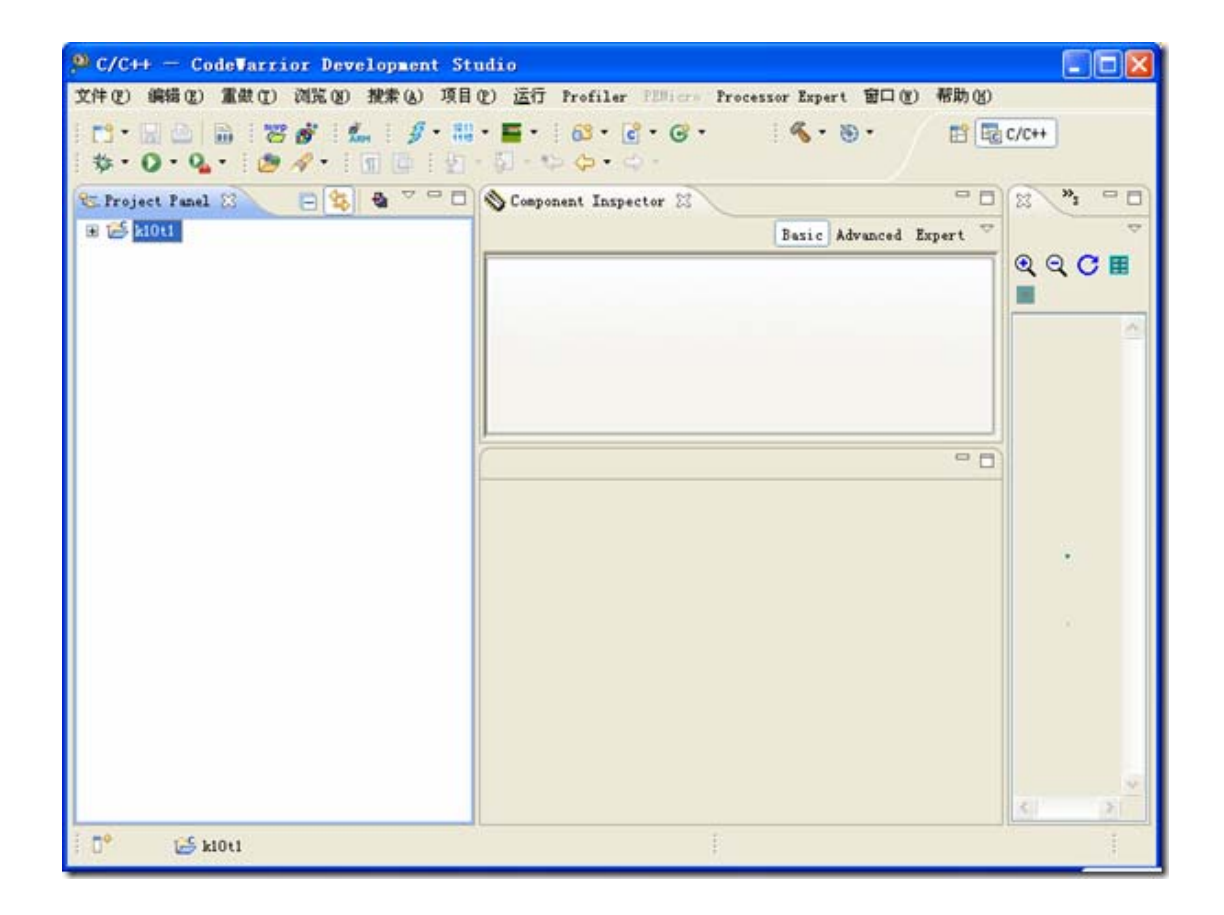

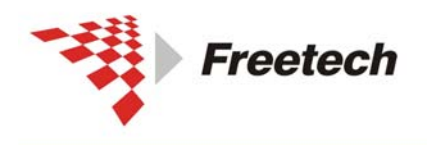

Add: 北京市海淀区上地十街辉煌国际 3 号楼 0818 室 Tel:010-62669831/9931 Fax:010-62669293-612 Web:www.free-tech.com.cn

选点" **」**",编译一下(该步骤是为了生成一个.afx 文件,在后续步骤中用到)。

# 在"<sup>■ № k10t1</sup>"上单击右键,选"属性",出现:

| 19 k10t1 的属性                             |                                                       |                                       |
|------------------------------------------|-------------------------------------------------------|---------------------------------------|
| 输入过滤器文本                                  | 运行/调试设置                                               | $\varphi \circ \varphi \circ \bullet$ |
| · 资源<br>〒 C/C++ 常規<br>〒 C/C++ 构建         | 通过此页面,可以管理与当前所选资源相关联的启动配置。<br>"kl0t1"的启动配置 (2):       |                                       |
| - Linked Resources<br>- Processor Expert | E k10t1_MK10X256VMD100_INTERNAL_FLASH_Pre U-MultiLink | 新建(11)                                |
| - Resource Filters<br>- 构建器              | C RIGIT MAIOA2359MD100_INIEANAL_AMM_FRE 0-MMITILIAR   | 复制(E)                                 |
| - 項目引用<br>- 运行 / 调试设置                    |                                                       | 编辑(世)                                 |
|                                          |                                                       |                                       |
|                                          | 恢复默认值 @)                                              | ) 应用 (4)                              |
|                                          |                                                       |                                       |
| C                                        |                                                       | 取消                                    |

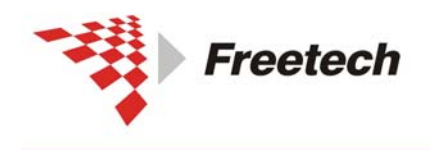

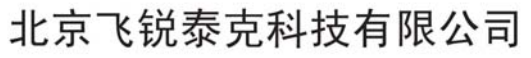

点右上角的"新建",出现:

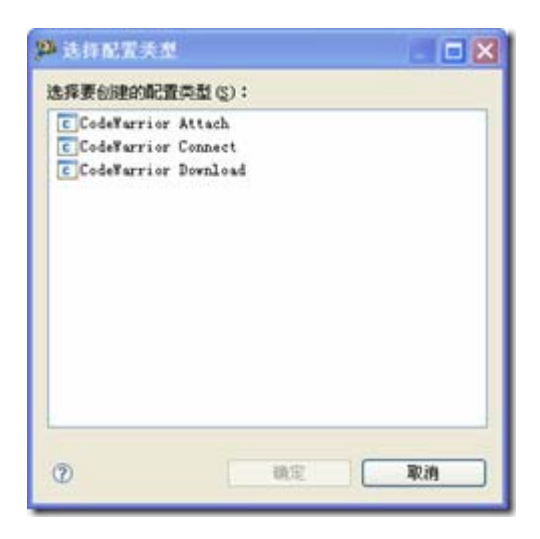

选" CodeWarrior Download ", 点"确定", 出现:

| 841_848<br>(唐 3518) □ 公共 (c) (新 7- |                 |                   |                                                  |
|------------------------------------|-----------------|-------------------|--------------------------------------------------|
| SAL_RAM                            |                 |                   |                                                  |
| FE 环境 - 公共(C) # T                  |                 |                   |                                                  |
| and the manage in the              | ace and Profile |                   |                                                  |
|                                    |                 | 1                 | 202.0                                            |
| _RAW\k10t1. sfx                    | <b>批素项目 (2)</b> | 刻览 (2)            | Variables                                        |
| o a terminal                       |                 |                   |                                                  |
|                                    |                 |                   |                                                  |
|                                    | ~               | 69.18             | 新                                                |
|                                    | RAM/k10t1. sfr  | JAMIVA1011. afa ( | .KMW\kl011.efx (被東項目 @)) (浏览 @))<br>* * terminal |

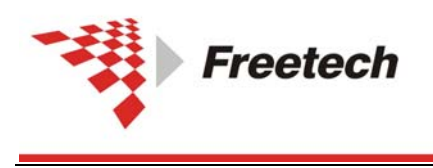

Add:北京市海淀区上地十街辉煌国际 3 号楼 0818 室 Tel:010-62669831/9931 Fax:010-62669293-612 Web:www.free-tech.com.cn

点"\_\_\_\_\_"新建一个远程系统,出现:

| <sup>10</sup> 新建连接                                                |    |
|-------------------------------------------------------------------|----|
| Select Remote System Type<br>通过软件仿真或者硬件直接连接到您的目标芯片                | -  |
| System type:                                                      |    |
|                                                                   |    |
| □ CodeWarrior保权调试<br>□ L TRK<br>□ 使件或者软仿真器<br>□ CodeWarrior应用程序调试 |    |
| ⑦ (上一步 @) 下一步 @)> 完成 @)                                           | 取消 |

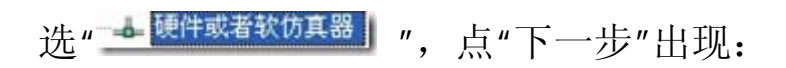

| 编辑启<br>(2) 课选                                                                                                    | <mark>學 新創作品</mark><br>Remote 硬件或                                                                               | 者软仿真器 System Connec                                                                                                    | tion        |       |                  | eetech- ChinadeT 电子技术                                           |
|----------------------------------------------------------------------------------------------------|----------------------------------------------------------------------------------------------------|----------------------------------------------------------------------------------------------------|-------------|-------|------------------|-----------------------------------------------------------------|
| 名称 (g<br>)<br>(C/C)<br>項目<br>近用<br>(C/C)<br>(現<br>)<br>(現<br>)<br>(現<br>)<br>(現<br>)<br>(現<br>)<br>(現<br>)<br>()<br>)<br>() | <ul> <li>"這種完整" is</li> <li>Furnt profile:</li> <li>道服名称:</li> <li>描述:</li> <li>系统完整:</li> <li>道服完整:</li> </ul> | undefine4<br>undg-05994510-2<br>UDDM KIO2256<br>MKIO2256<br>E Afrectis.420<br>MKIO2256WB100<br>MKIO225WB100<br>MKIO225WB100<br>E Afrectis.420<br>E Afrectis.420<br>E Afrectis.420<br>E Afrectis.420<br>E Afrectis.420<br>E Afrectis.420<br>E Afrectis.420 |             |       | 8<br>8<br>8<br>8 | 田川川<br>第日<br>第日<br>第日<br>第日<br>第日<br>第日<br>第日<br>第日<br>第日<br>第日 |
| ⑦<br>v10.1<br>cols/<br>*k10t<br>: 己結<br>: 二                                                                                 | ۲ کو<br>کو میں                                                                                                  |                                                                                                    | 元点 (2) 二 取消 | (0) T | - Rom            | 622<br>Code<br>6702509<br>2005   1.20/5 (6)                     |

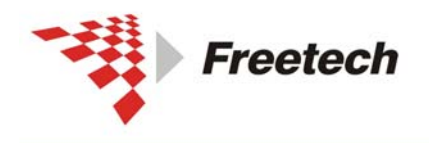

Add:北京市海淀区上地十街辉煌国际 3 号楼 0818 室 Tel:010-62669831/9931 Fax:010-62669293-612 Web:www.free-tech.com.cn

"连接名称"中起个名字,"系统类型"中选你用到的芯片(本例中

是"kinetis.k10->MK10X256VMD100"),"连接类型"选

连接类型:

J-Link\J-Trace for ARM P&E ARM Multilink\Cyclone Max USBDM ARM Interface

之后,界面变成下面的样子:

| ₩新建连接<br>Bassata <b>阿</b> 休式                                                                                                    | *************************************                                                                          | 1 mar                                                                                  |                                  |
|----------------------------------------------------------------------------------------------------|----------------------------------------------------------------------------------------------------|----------------------------------------------------------------------------------------|----------------------------------|
| 通过软件仿真或者                                                                                                    | 項4、10共奋System Connec<br>硬件直接连接到您的目标芯片                                                                          | cuon                                                                                   |                                  |
| Parent profile:                                                                                                    | andy-6b99d510c2                                                                                                |                                                                                        |                                  |
| 连接名称:<br>描述:                                                                                                    | USBDM K10X256                                                                                                  |                                                                                        |                                  |
| 系统类型:                                                                                                    | MK10X256VMD100                                                                                                 |                                                                                        | ☑ 编辑…                            |
| 连接类型:                                                                                                    | USBDM ARM Interface                                                                                            |                                                                                        | ~                                |
| 连接 系统<br>允许日志记录<br>Preferred BDU<br>Any connecte<br>USBDM-CF<br>Target Vdd Sw<br>④ Off<br>Cycle targ<br>Cycle targ<br>Leave targ | 高級<br>d USBDM<br>apply<br>〇 3V3 〇 5V<br>et Vdd on reset<br>et Vdd on connection problems<br>et powered on exit | Refresh      Connection Control      Automatically re-connect      Connection     IMHz | Restore Default<br>usbdm-arm-gdi |
|                                                                                                    |                                                                                                    | Debugging Options                                                                      |                                  |
| 0                                                                                                    | (上一步)                                                                                                    | テロ) 下一步 (10)> 二完成                                                                      | ( <u>r</u> ) 取消                  |

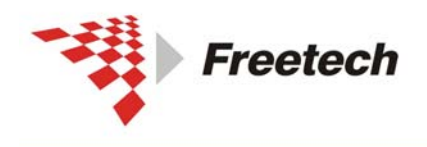

北京飞锐泰克科技有限公司 Add: 北京市海淀区上地+省辉煌国际 3 号楼 0818 室

Add: 紀京印書苑区上地干街岸建国际 3 亏夜 0818 至 Tel:010-62669831/9931 Fax:010-62669293-612 Web:www.free-tech.com.cn

如果您的目标板有独立供电,直接点"完成"即可。如果你的目标 板没有电源,则可以让 BDM 给目标板供电,做如下选择即可:

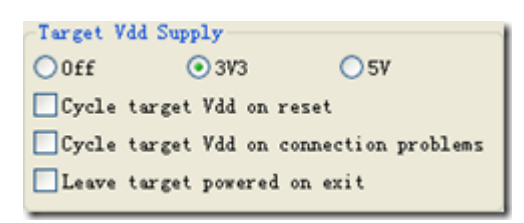

这样仿真器为目标板提供 3.3V 电源。点"完成",在弹出的对话框中点"确定",在弹出的对话框中点"确定"。回到:

| 🔑 C/C++ — CodeWarrior Development Stu     | ıdio                                                                         |          |
|-------------------------------------------|------------------------------------------------------------------------------|----------|
| 文件(12) 鋼器(12) 重截(12) 浏览(12) 搅量(12) 项目     | 1) 压行 Prefiler PINters Processer Empert 智口(1) 帮助(8)                          |          |
| 19-0-4-9-1901<br>19-0-4-9-1901            | • <b>E</b> • 1 68 • 68 • 6 • 1 <b>% • 80 •</b> 1 <b>11 11 11 11 11 11 11</b> | c/c++    |
| Strepet Faul X 🛛 😫 🕏 🏱 🗖                  | S Component Inspector 🛛 🔍 🗖                                                  | x »      |
| H 🛃 k1011                                 | Basic Advanced Expert 🌝                                                      | ~        |
|                                           |                                                                              | Q Q C II |
|                                           |                                                                              |          |
|                                           |                                                                              | -        |
|                                           |                                                                              |          |
| □ 控制台 🖾 📃 🗖 🗖                             |                                                                              |          |
| C-构建 [ki0ti]                              | 1                                                                            |          |
| 🕹 😌 🔽 🖬 📾 🖬 🖻 • 🗂 •                       |                                                                              |          |
| "/Project_Settings/Startup_Code/          |                                                                              |          |
| /Project_Settings/Startup_Code/k          |                                                                              | 370      |
| inetis_sysinit.c'                         |                                                                              |          |
| '正在构建目标: k10t1.afx'<br>'正在调用: ARM Linker' |                                                                              | - 9      |
| "D:/Program Files/Freescale/CW MCU        |                                                                              |          |
| v10.1/MCU/ARM_Tools/Command_Line_T        |                                                                              |          |
| "klotl.afx"                               |                                                                              |          |
| ·已结束构建目标: k10t1.afx'                      |                                                                              | -        |
| 2000 ×                                    |                                                                              | S 3      |
| 0° 🛃 kl0ti                                |                                                                              | 1        |

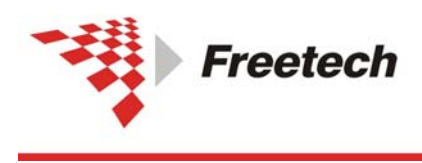

Add: 北京市海淀区上地十街辉煌国际 3 号楼 0818 室 Tel:010-62669831/9931 Fax:010-62669293-612 Web:www.free-tech.com.cn

点" 🏂 ",出现:

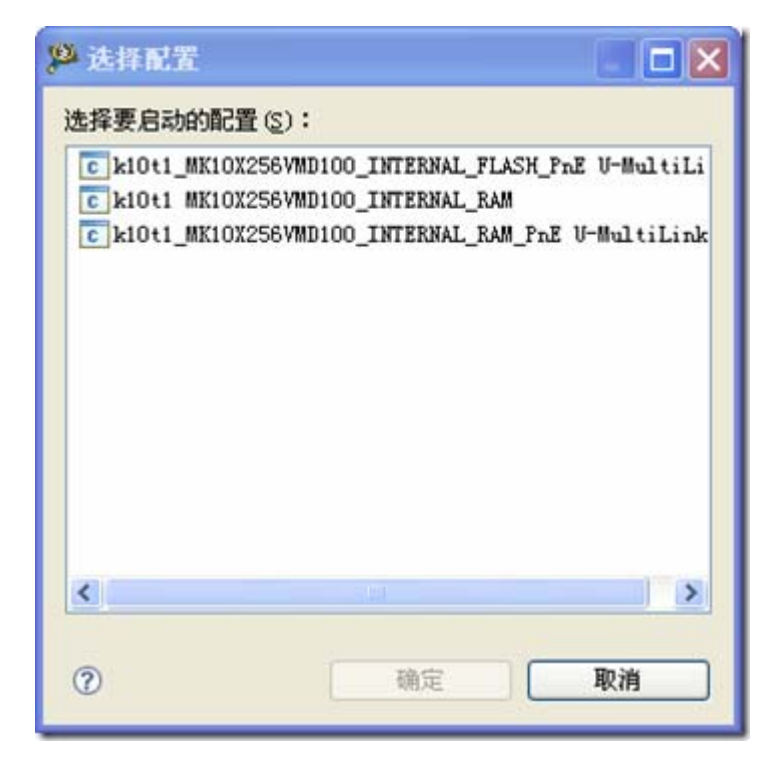

选我们刚建的" <sup>I k10t1</sup> MK10X256VMD100\_INTERNAL\_RAM</sup> ",点"确定",出现:

| 🚇 鋼球 — k10t1/Sources/main.c — CodeWarrior Deve                                                                                                    | lopment Studio         |                               |                                           |
|----------------------------------------------------------------------------------------------------|------------------------|-------------------------------|-------------------------------------------|
| 文件(2) 鋼橋(2) 重使(2) 浏览(2) 数素(4) 项目(2) 运行 Prefa)                                                                                                    | ler Tillions Processor | Espert 窗口(1) 相助(2)            |                                           |
| [월•월월]월 [월 <b>8</b> ] <b>8 8 8 8 8 8 8 8 8 8</b>                                                                                                    | \$.0.0.                | Ø ≁• ₫§                       | ○ (1) (1) (1) (1) (1) (1) (1) (1) (1) (1) |
| 日 · · · · · · · · · · · · · · · · · · ·                                                                                                    | 104·支量 12 % #6.6       | i 🚺 续存 IIII 安存器 📷             | ak = 0                                    |
| 0                                                                                                    |                        | 8 4 B 2                       | • 5° x % ~                                |
| ● ● ● ● ■ #   2. ● .6 ■   ● ①                                                                                                    | 名称                     | a                             | Location                                  |
| 资源资源 # •                                                                                                    | 00 center              | 0                             | \$24                                      |
| <ul> <li>□ E ki011 MEIOEFS6/MD100_INTERNAL_RAM [CodeFarrier Deveload ←</li> <li>□ # AM Processors, ki011. afs Companded)</li> <li>□ # Thread [IP 000] Companded Signal 'Nal' receiv</li> <li>□ 2 sais0 2 :Ubccmant/CFI00ki01USourcet/waim.c</li> <li>□ 1 themb startup 0 D \Products\AMM CONTENTALY</li> </ul> | ¢                      |                               |                                           |
|                                                                                                    | 1.2                    | Commence of the second second | (m m) (m m)                               |
| int main(void)                                                                                                    | 8 I S                  | Inter location have           | *                                         |
| □ 控制台 23 ④任务 □ 内存 通 Remote Systems 1 目标任务                                                                                                    | 1 対題 🔾 可执行文件           | () Renary Drowser             | - 0                                       |
| ABB Processors, 2001. sfx                                                                                                    |                        | × 1 1 1 5 5 5                 |                                           |
|                                                                                                    |                        |                               | 2                                         |
| S                                                                                                    | M 93                   |                               | 3.5                                       |
| 1.0°                                                                                                    |                        |                               | E.                                        |

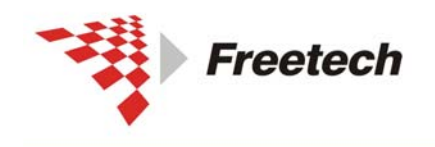

Add: 北京市海淀区上地十街辉煌国际 3 号楼 0818 室 Tel:010-62669831/9931 Fax:010-62669293-612 Web:www.free-tech.com.cn

现在就可以进行单步、设断点等调试了。

### 三)可能的故障:

1、若过程中出现下面对话框,点"确定"擦除一下芯片。

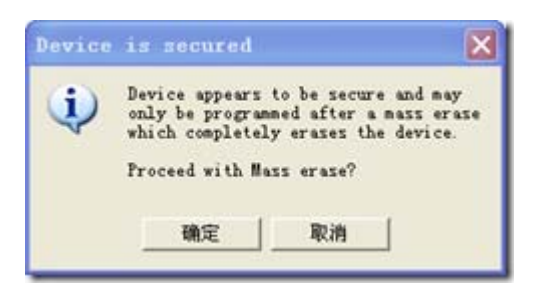

2、若过程中出现下面对话框,是 JTAG 排线接触不良,检查排 线或必要时更换一条排线。

| 目标失去连接                                         |
|------------------------------------------------|
| 。<br>调试器和远程系<br>统"USBDM<br>K10X256"已经失<br>去连接。 |
| 您是否要重新连接?                                      |
| ○是                                             |
| 超时(秒): 20                                      |
| ●否,停止调试会话                                      |
| □ 为这个系统自动执行,不必再询问                              |
| 确定                                             |

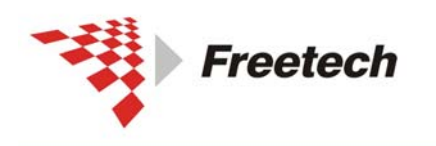

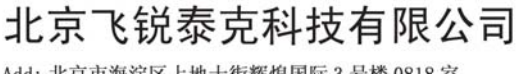

### 三、用USBDM调试HCS08、HCS12、CodefireV1的方法

### 一) 在工程是选择仿真器:

新建工程时按下表选择仿真器

| CodeWarrior 版本           | 选择仿真器型号               |
|--------------------------|-----------------------|
| CW HCS12 V5.x            | TBDML                 |
| CW for Microcontrollers  | HCS08 Open Source BDM |
| V6.x(HCS08 Target)       |                       |
| CW for Microcontrollers  | CFv1 Opensource BDM   |
| V6.x(Coldfire V1 Target) |                       |

当正确选择仿真器以后,就可以按一般的方法调试程序了。

#### 二)步骤:

下面以 HCS08 为例, 描述一下具体操作步骤。

1、点 🛄 建立一个新工程,出现下面对话框:

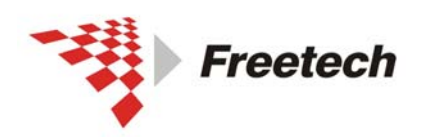

Add: 北京市海淀区上地十街辉煌国际 3 号楼 0818 室 Tel:010-62669831/9931 Fax:010-62669293-612 Web:www.free-tech.com.cn

| Tizard Map           | Select the derivative you w<br>like to use:                                                                                                    | ould | Choose your default connection:                                    |
|----------------------|----------------------------------------------------------------------------------------------------|------|--------------------------------------------------------------------|
| Device and Connecti- | + HCSO8E Family                                                                                                    | ~    | Connections                                                        |
| Project Parameters   | + HCSO8EL Family<br>HCSO8FL Family                                                                                                    |      | Full Chip Simulation<br>P&E Multilink/Cyclone Pro                  |
| Add Additional Files | HCS08G Family     HCS08IA Family                                                                                                    |      | SofTec HCS08<br>HCS08 Open Source BDM                              |
| Processor Expert     | HCSOBIB Family     HCSOBIC Family     HCSOBJM Family     HCSOBJM Family     HCSOBJE Family                                                                                         |      |                                                                    |
|                      | <ul> <li>HCSOBJS Family</li> <li>HCSOBLC Family</li> <li>HCSOBLG Family</li> <li>HCSOBLL Family</li> <li>HCSOBUL Family</li> <li>HCSOBUP Family</li> <li>HCSOBUP Family</li> </ul> |      | Connect to the USB-based Freescale<br>HISO8 Open Source BDM Cable. |
|                      | MC9S08MP16                                                                                                    | ~    | 1                                                                  |

2、左边选择您所用的芯片型号,右边选择"HCS08 Open Source BDM"。点"下一步",出现:

| Tizard Map               | Please choose the set of languages                              | Project name:                |
|--------------------------|-----------------------------------------------------------------|------------------------------|
| Device and Connection    | to be supported initially. Tou can<br>make multiple selections. | Project_7.mcp                |
| Project Parameters       | F Absolute assembly                                             | Location:                    |
| Add Additional Files     | ☐ Relocatable assembly ↓ C                                      | E:\Document\HCS08\Project_7\ |
| Processor Expert         | □ C++                                                           | Set                          |
| C/C++ Options<br>PC-Lint | C language support will be                                      |                              |
|                          |                                                                 |                              |

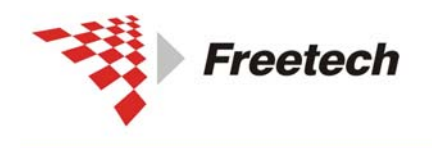

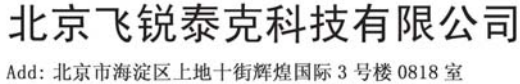

3、为工程起个名字,选择你希望的路径,点"完成"即可(如果你想对后续步骤做特殊设置,此处点"下一步",进行希望的设置 后点"完成")。

4、点 上开始调试,出现:

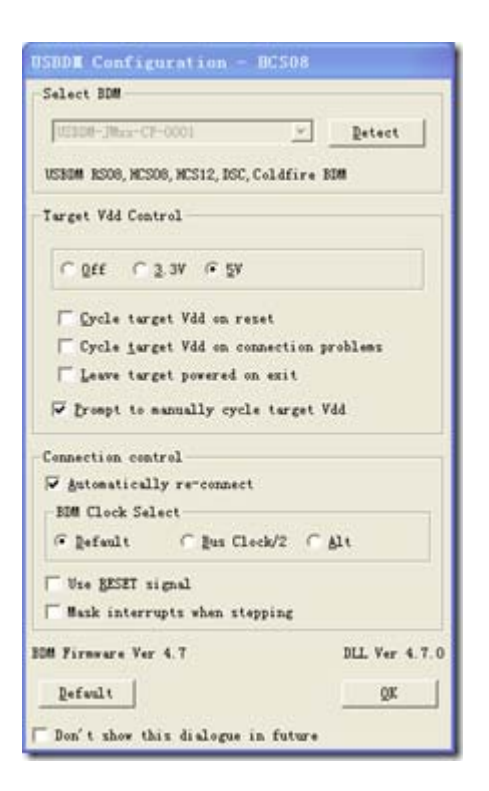

下面对常用选项卡做简要说明:

| SRDM-JMac+CF=0001 | <u>×</u> | Detect |
|-------------------|----------|--------|
|-------------------|----------|--------|

BDM 选择:如果电脑上同时连接多个 BDM,可以在这里选择使用哪个。

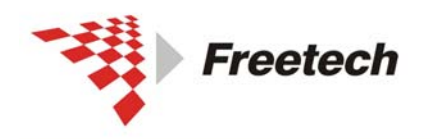

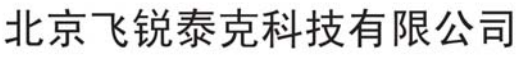

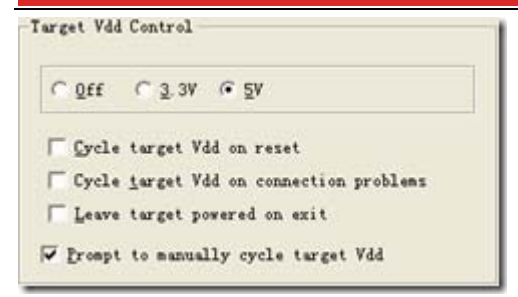

目标板供电选项:

可以选择是否让仿真器给目标板供电,有3种选择:

Off-仿真器不为目标板供电

3.3V-仿真器为目标板供 3.3V 电

5V-仿真器为目标板供5电

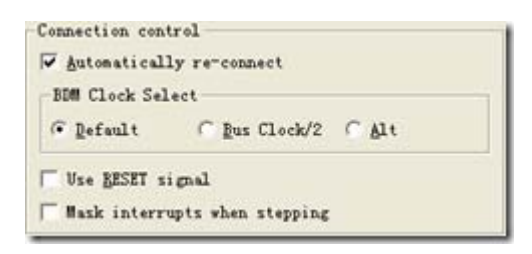

连接控制选项,这里一般默认即可。

5、根据需要选择上面的选项,点"OK",如果出现:

| The del | bugger is go | ing to mass eras | 1 |
|---------|--------------|------------------|---|
| the nor | h volatile m | emory (eeprom an |   |
| flash)  | of the curr  | ent device, then |   |
|         | 08           | Abort            |   |

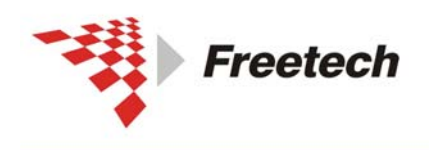

Add:北京市海淀区上地十街辉煌国际 3 号楼 0818 室 Tel:010-62669831/9931 Fax:010-62669293-612 Web:www.free-tech.com.cn

6、点"OK",出现:

|                                                                                                    | <u>&amp; ⊣ ●</u> |                                                                        | 110-2010-0100 |
|----------------------------------------------------------------------------------------------------|------------------|------------------------------------------------------------------------|---------------|
| S Source                                                                                                    | <b>_ D</b> 🔀     | Assembly                                                               | <b>-</b> C ×  |
| E:\Document\HCSO8\Project_7\Sources\main c<br>EnableInterrupts; /* enable interrupts */<br>/* include your code here */ | Line: 7          | main<br>C092 CLI<br>C093 LDA #0x55<br>C095 LDHX #0x1800<br>C098 STA ,X |               |
|                                                                                                    | >                | Register                                                               |               |
| Procedure                                                                                                    |                  | HCS08<br>A 0<br>HX C000 SP 17F<br>SR 6A Status VHTN2C                  | Auto          |
| Data:1                                                                                                    |                  | C Icaory                                                               | X             |
| main.c Au                                                                                                    | to Symb Global   | 1                                                                      | Auto          |
| ■_SRS <1> volatile SRSSTR                                                                                               |                  | 0080 00 00 00 00 00 00 00 FF<br>0088 00 01 00 00 00 00 00 00           | FF            |
| Data: 2                                                                                                    | 🔳 🗖 🐱            | III Command                                                            |               |
| main Au                                                                                                    | to Symb Local    | in>                                                                    | ~ ~           |

就可以进行"单步"、"设断点"等调试操作。

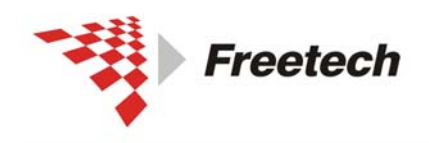

Add: 北京市海淀区上地十街辉煌国际 3 号楼 0818 室 Tel:010-62669831/9931 Fax:010-62669293-612 Web:www.free-tech.com.cn

## 三) HCS12 和CodefireV1 的对话框:

| Tizard Bap                                                                                                    | Select the derivative you would like to use:                                                                                                    | Choose your default connection:                                                                                                    |
|----------------------------------------------------------------------------------------------------|----------------------------------------------------------------------------------------------------|----------------------------------------------------------------------------------------------------|
| Device and Connecti-<br>Project Parameters<br>Add Additional Files<br>Processor Expert                                     | HCS12C Funily     HCS122 Funily     MCS12264     MCS12264     MCS12264     MCS12264     MCS12264     MCS12264     MCS12264     MCS12264     MCS1227568     MCS1227568     MCS1227568     MCS1227568     MCS1227568     MCS1227568     MCS1227568     MCS1227568     MCS1227568     MCS1227568     MCS1227568     MCS1227568                                                  | Connections<br>FAE Cyclone FRD (USS)<br>FAE Cyclone FRD (Cerial)<br>FAE Cyclone FRD (CUTIF)<br>Seffer HS12<br>Abstram BDI<br>HS12 Serial Monitor<br>Connect to a board through<br>Freescale FROME. (TurballM Light) |
|                                                                                                    |                                                                                                    |                                                                                                    |
| icrocontrollers W                                                                                                    | <u>(1++8)</u><br>• Project                                                                                                    | 〒────────────────────────────────────                                                                                                    |
| icrocontrollers We<br>Tirerd May                                                                                           | Froject<br>Salect the derivative you would<br>like to use:                                                                                                    | 下一步 @ > 主点 取消<br>Choose your default connection:                                                                                                    |
| icrocontrollers Me<br>Tirard May<br>Bevice and Connecti-<br>Project Parameters<br>Add Additional Files<br>Processor Expert | <ul> <li>Froject</li> <li>Select the derivative yes would<br/>like to use:</li> <li>HOOS</li> <li>HOOS</li> <li>HOOS</li> <li>ColdFire VI</li> <li>MCFSIAC Family</li> <li>MCFSIAF Family</li> <li>MCFSIAF Family</li> <li>MCFSIAF Family</li> <li>MCFSIAF Family</li> <li>MCFSIAF Family</li> <li>MCFSIAF Family</li> <li>MCFSIAF Family</li> <li>MCFSIAF Family</li> </ul> | 下一步 (g) ) 主述 取消<br>Choose your default connection:<br>Connections<br>Fall Chip Simulation<br>Fall Utilizh/Cyclose Fro<br>Soffac ColdFire<br>Hvs. Open Source 300                                                    |

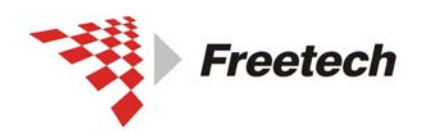

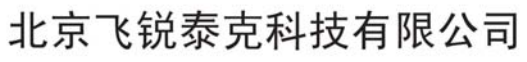

| SBDM Configuration - HCS12              |             |
|-----------------------------------------|-------------|
| Select BDM                              |             |
| USBDM-JMex-CF-0001                      | Detect      |
| USBDM RS08, HCS08, HCS12, DSC, Coldfire | BDM         |
| Target Vdd Control                      |             |
| © 0ff ○ 3.3V ○ 5V                       |             |
| ☐ <u>Cycle</u> target Vdd on reset      |             |
| 🔽 Cycle target Vdd on connection        | problems    |
| ☐ Leave target powered on exit          |             |
| Frompt to manually cycle target         | Vdd         |
| Connection and will                     |             |
| Automatically re-connect                |             |
| BDM Clock Select                        |             |
| Defenit C Bus Clock/2                   | * A1+       |
| . geraut . gas cavera .                 | Dec         |
| Guess speed if no sync                  |             |
| DM Firnware Ver 4.7                     | DLL Ver 4.7 |
|                                         |             |
| Default                                 | QK          |

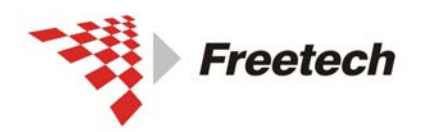

Add: 北京市海淀区上地十街辉煌国际 3 号楼 0818 室 Tel:010-62669831/9931 Fax:010-62669293-612 Web:www.free-tech.com.cn

| USBDM Configuration - Coldfire VI           |   |
|---------------------------------------------|---|
| -Select BDM                                 | 1 |
| USBDM-JHxx-CF-0001                          |   |
| USBDM RSO8, HCSO8, HCS12, DSC, Coldfire BDM |   |
| Target Vdd Control                          | 1 |
| ₢ <u>0</u> ff <u>0</u> 3.3V <u>0</u> 5V     |   |
| Cycle target Vdd on reset                   |   |
| ₩ Cycle target Vdd on connection problems   |   |
| Leave target powered on exit                |   |
| 🔽 Frompt to manually cycle target Vdd       |   |
| Connection control                          | - |
| V Automatically re-connect                  |   |
| BDM Clock Select                            |   |
| ⑦ Default ○ Bus Clock/2 ○ Alt               |   |
| Use RESET signal                            |   |
| BDM Firmware Ver 4.7 DLL Ver 4.7.           | 0 |
| Default                                     | 1 |
| T Don't show this dialogue in future        |   |

## 四)常见错误提示:

| 1 | ` |
|---|---|
|   |   |

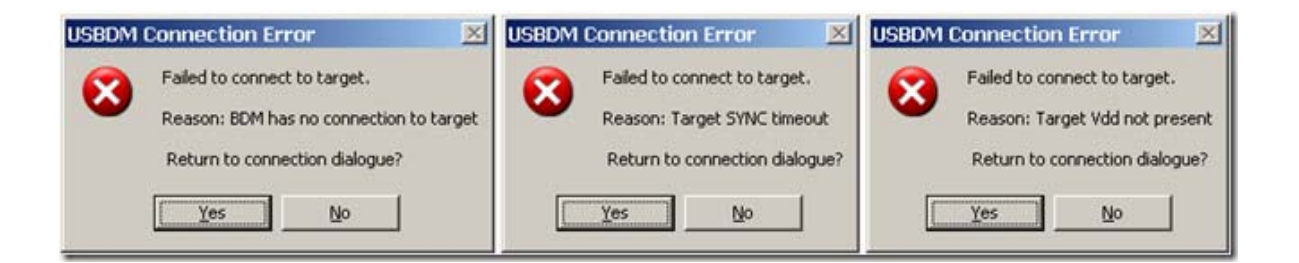

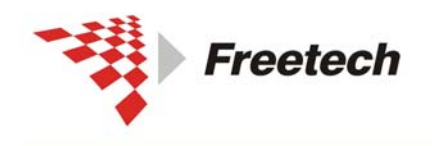

北京飞锐泰克科技有限公司 Add:北京市海錠区上地+街辉煌国际 3 号楼 0818 室 Te1:010-62669831/9931 Fax:010-62669293-612

Web:www.free-tech.com.cn

仿真器与目标板没连好,或目标板没电。如果确认连好且有电, 点"Retry"。如果目标板没有供电,可以点"Change Settings" 选择让仿真器给目标板供电。

2、

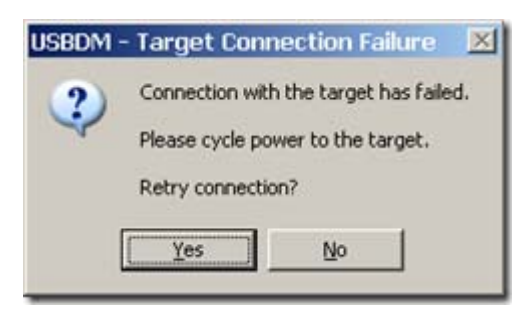

当与目标板连接时,你可能看到"cycle the target power"的 提示。断电再重新上电,点"Yes"重试连接。此操作过程中 "BKGD"引脚保持低电平,该操作对 HCS08 系列单片机在某种 模式下不响应软件复位很有用。比如有可能空的芯片有看门狗复 位,或处理器时钟停止,还有可能是 BKGD 引脚被程序用作 GPIO。

3,

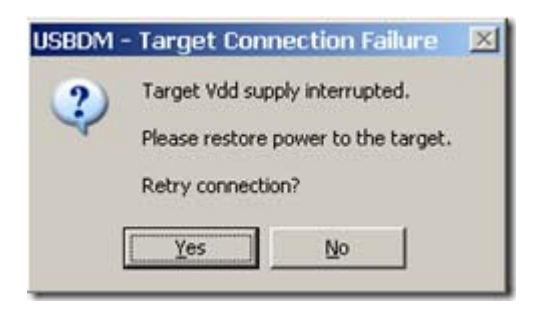

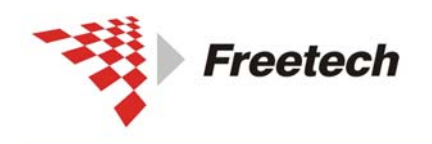

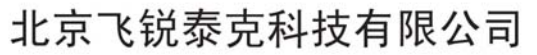

当一开始连接时,可能提示给目标板供电,意思是说仿真器检测 到目标板没有电源。

4、

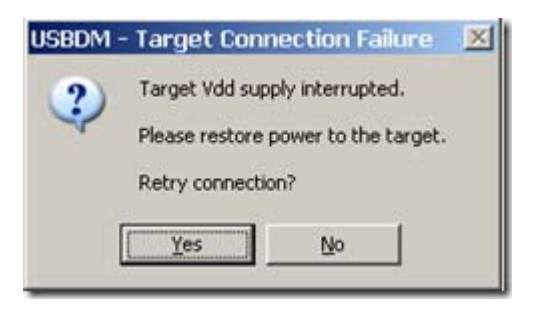

该警告是说用仿真器给目标板供电时,负载太重,超出仿真器供 电能力,也可能是负载瞬间短路所致。仿真器检测到该情况会停 止对目标板供电直到重新进调试模式。

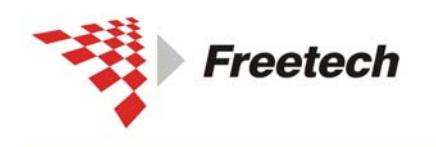

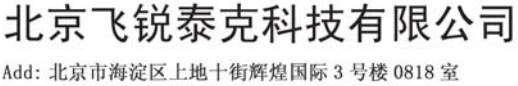

# 四、用USBDM调试MC56F8000(E)系列DSC

## 一)新建USBDM连接

Codewarrior for DSC56F8000(E) 里原本没有"USBDM"这

个选项,要新建一个:

在 Codewarrior 8.3 IDE 下点"Edit->Preferences..."

| ile | Edit | <u>V</u> iew | Search    | Project | Debug | Processor | Expert | Data Visualization |
|-----|------|--------------|-----------|---------|-------|-----------|--------|--------------------|
| n P | Car  | IR Une       | lo        |         |       |           |        | Ctrl+Z             |
|     | Car  | AR Rea       | lo        |         |       |           |        | Ctrl+Shift+Z       |
| MC  | Cuj  |              |           |         |       |           |        | Ctrl#X             |
|     | Cop  | 5            |           |         |       |           |        | Ctrl+C             |
| Fil | Pas  | te           |           |         |       |           |        | Ctrl+V             |
|     | Ren  | iove         |           |         |       |           |        | Delete             |
|     | Sel  | lect A       | Ctrl+A    |         |       |           |        |                    |
| *   | Bal  | ance         |           |         |       |           |        | Ctrl+B             |
| * + | Shi  | ft Lei       | EU        |         |       |           |        | Ctrl+[             |
|     | Shj  | ft Ri        | pht       |         |       |           |        | Ctrl+]             |
|     | Get  | Previ        | ious Comp | letion  |       |           |        | Alt+Shift+/        |
|     | Get  | Negt         | Completi  | on.     |       |           |        | Alt+/              |
|     | Con  | plete        | Alt+.     |         |       |           |        |                    |
|     | Pre  | feren        | es        |         |       |           |        |                    |

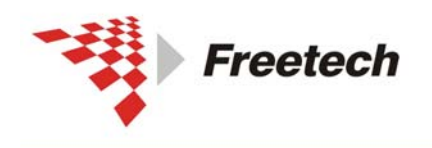

Add: 北京市海淀区上地十街辉煌国际 3 号楼 0818 室 Tel:010-62669831/9931 Fax:010-62669293-612 Web:www.free-tech.com.cn

### 选择"Debugger->Remote Connections",出现:

| C54F9837Lmcp                    |           |         | D INE Professors                                                                                                    |                                                                                                    | 2 2                                                                                                    |
|---------------------------------|-----------|---------|----------------------------------------------------------------------------------------------------|----------------------------------------------------------------------------------------------------|----------------------------------------------------------------------------------------------------|
| ) une internal manor            | - 163 W < | 0 5 - 1 | IN Treference Panals                                                                                                    | Remote Commertions                                                                                                    |                                                                                                    |
| Lank Order   Targets            |           |         | - General .                                                                                                    | Star                                                                                                    | Typ+                                                                                                    |
| a mostroott support<br>ti grade | 0         | 0       | <ul> <li>DR Entres</li> <li>DR Sturns</li> <li>DR Sturns</li> <li>Thagin Settings</li> <li>Thagin Settings</li> <li>Shitled Falders</li> <li>Serve Tress</li> <li>Bater</li> <li>Cale Conjection</li> <li>Cale Structing</li> <li>Fatter Settings</li> <li>Text Calers</li> <li>Delager</li> <li>Delager</li> <li>Delager</li> </ul> | 5000 Local MarDwar Connection<br>5000 Local MEREA Connection<br>50000 Local FEL00300 Connec.<br>500001 Local Nethers Connec.<br>500001 Local MiTLAP Connection<br>500001 Simulator | CC2 Resolt Connection  Simulator GDI Samete Connection GDI Samete Connection GDI Samete Connection USB TAF Connection Simulator |
|                                 |           |         | Real Contract                                                                                                    | activy Setting Secure                                                                                                    | Att topers Fund                                                                                                    |
|                                 |           |         |                                                                                                    |                                                                                                    | OE Cuerk Apply                                                                                                    |
|                                 |           |         |                                                                                                    |                                                                                                    |                                                                                                    |

### 点"Add..."增加一个新连接:

| lew Connection                                        |                              |
|-------------------------------------------------------|------------------------------|
| Name: [USBIM<br>Debugger: [56800E GDI                 | ₩ Show in processes list     |
| GDI DLL: ns\Support\USBDM\usbdm-dsc-<br>Startup file: | gdi-legacy.dll Browse Browse |
| T Log Communications Data t                           | o Log Window                 |
|                                                       |                              |
| Factory Settings Revort Fanel                         | OK                           |

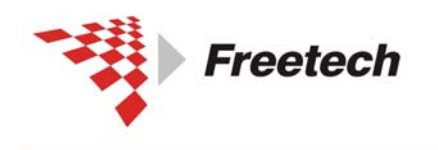

北京飞锐泰克科技有限公司 Add: 北京市海淀区上地十街辉煌国际 3 号楼 0818 室

Add: 北京印碑延区上地下街岸建国际 3 亏夜 0818 至 Tel:010-62669831/9931 Fax:010-62669293-612 Web:www.free-tech.com.cn

起个合适的名字, "Debugger"里选"56800E GDI", 点

"**Browse**"选择 DLL 文件(参考路径 C:\Program

Files\Freescale\CodeWarrior for DSC56800E

v8.3\bin\Plugins\Support\usbdm\usbdm-dsc-gdi-leg

acy.dll),点"OK"回到之前的页面:

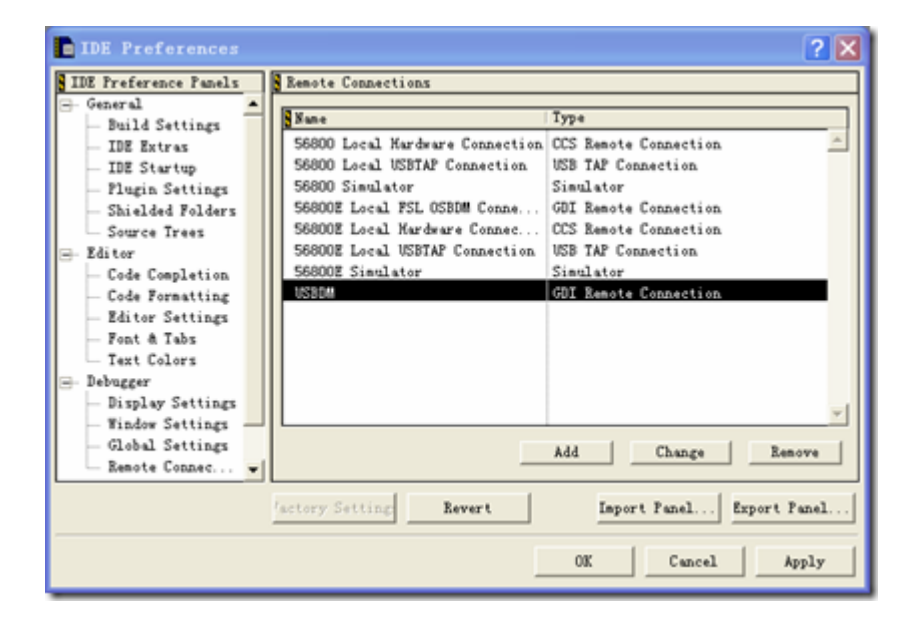

最下面的一行就是我们刚加的。点"OK"关闭该界面。

### 二)选择连接:

1、新建或打开一个工程。

2、点圖,在弹出的界面中选"Debugger → Remote Debugging",在右边的"Connection Settings → Connection"里选"USBDM",如下图所示:

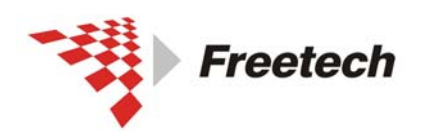

Add:北京市海淀区上地十街辉煌国际 3 号楼 0818 室 Tel:010-62669831/9931 Fax:010-62669293-612 Web:www.free-tech.com.cn

| 🗖 sam internal memor                                                                                                    | y with pROM-to-xRAM copy Settings [MC56F8037t ? 🔀                                                                                              |
|----------------------------------------------------------------------------------------------------|----------------------------------------------------------------------------------------------------|
| Target Settings Panels                                                                                                    | Remote Debugging                                                                                                    |
| Source Trees     MS6800E Target     Language Settings     C/C++ Languag     C/C++ Preproc     C/C++ Preproc     C/C++ Sarnings     MS6800E Assem     Global Optimi     Linker     MS6800E Linker     Editor     Castom Keywords     Debugger     Debugger Sett     Remote Debugging | Connection Settings<br>Connection: USBDM  Edit Connection<br>Remote download path<br>Launch remote host application<br>JTAG Clock Speed<br>500 |
|                                                                                                    | 'actory Setting Revert Import Panel Export Panel                                                                                               |
|                                                                                                    | OK Cancel Apply                                                                                                    |

### 点"OK"关闭该对话框。

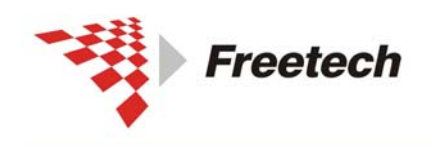

Add: 北京市海淀区上地十街辉煌国际 3 号楼 0818 室 Tel:010-62669831/9931 Fax:010-62669293-612 Web:www.free-tech.com.cn

三)调试:

1、点 🖢 , 出现:

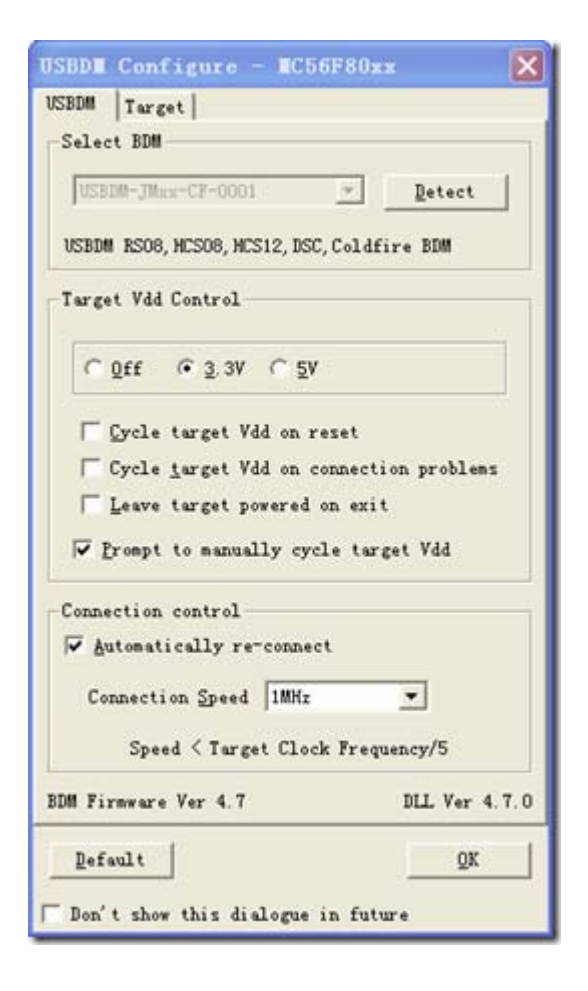

2、在"Target Vdd Control"选项卡里可以选择是否让仿真器给目标板供电,有3种选择:

Off-仿真器不为目标板供电

3.3V-仿真器为目标板供 3.3V 电

5V-仿真器为目标板供5电

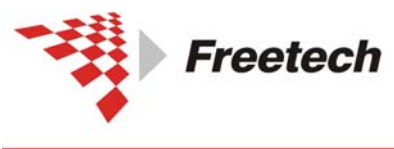

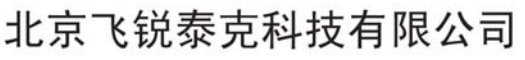

 Target Vdd Supply

 Off
 ③ 3V3
 5V

 Cycle target Vdd on reset

 Cycle target Vdd on connection problems

 Leave target powered on exit

根据需要做选择,点"OK"。

### 四)常见错误提示:

1、

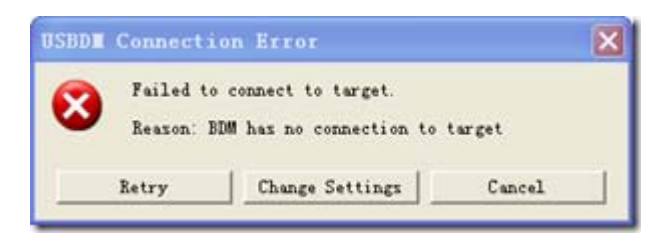

仿真器与目标板没连好,或目标板没电。如果确认连好且有电, 点"Retry"。如果目标板没有供电,可以点"Change Settings" 选择让仿真器给目标板供电。

2、

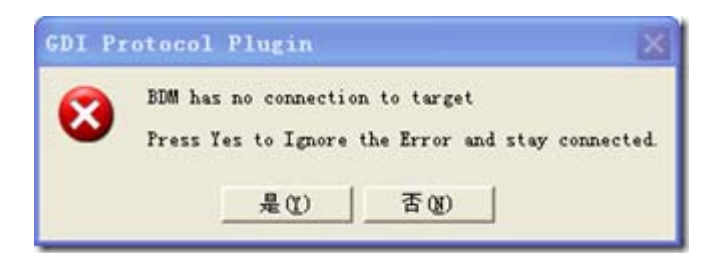

仿真过程中目标板突然断电或 JTAG 线连接不良。检查目标板电源和 JTAG 线后重试。

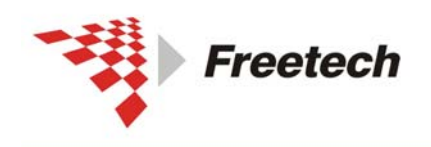

Add:北京市海淀区上地十街辉煌国际 3 号楼 0818 室 Tel:010-62669831/9931 Fax:010-62669293-612 Web:www.free-tech.com.cn

3、

| USBDM | - Target Connection Failure         | × |
|-------|-------------------------------------|---|
| 2     | Target Vdd supply interrupted.      |   |
| ~     | Please restore power to the target. |   |
|       | Retry connection?                   |   |
|       | Yes No                              |   |

该警告是说用仿真器给目标板供电时,负载太重,超出仿真器供电能力,也可能 是负载瞬间短路所致。仿真器检测到该情况会停止对目标板供电直到重新进调试 模式。

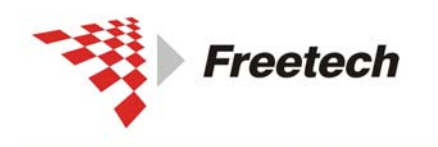

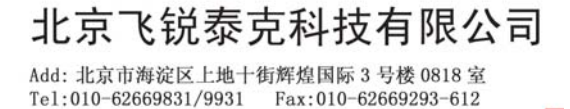

Web:www.free-tech.com.cn

五、用USBDM调试Codefire

## 一)新建USBDM连接

Codewarrior for Codefire7.x 里原本没有"USBDM"这个选

项,要新建一个:

在 Codewarrior 7.2 IDE 下点"Edit->Preferences..."

| ile | Edit | <u>V</u> iew | Search    | Project | Debug | Processor | Expert | Data Visualization |
|-----|------|--------------|-----------|---------|-------|-----------|--------|--------------------|
| h ž | Car  | IE Uno       | lo        |         |       |           |        | Ctrl+Z             |
|     | Car  | AR Rea       | lo        |         |       |           |        | Ctrl+Shift+Z       |
| HC  | Cuj  |              |           |         |       |           |        | Ctrl#X             |
|     | Cop  | 5            |           |         |       |           |        | Ctrl+C             |
| Pil | Pas  | te           | Ctrl+V    |         |       |           |        |                    |
|     | Ren  | iove         |           |         |       |           |        | Delete             |
|     | Sel  | lect A       | Ctrl+A    |         |       |           |        |                    |
|     | Bal  | ance         |           |         |       |           |        | Ctrl+B             |
| * • | Shi  | ft Lei       | EU        |         |       |           |        | Ctrl+[             |
|     | Shj  | ft Ri        | pht       |         |       |           |        | Ctrl+]             |
|     | Get  | Previ        | ious Comp | letion  |       |           |        | Alt+Shift+/        |
|     | Get  | Negt         | Completi  | on.     |       |           |        | Alt+/              |
|     | Con  | plete        | Code      |         |       |           |        | Alt+.              |
|     | Pre  | feren        | es        |         |       |           |        |                    |

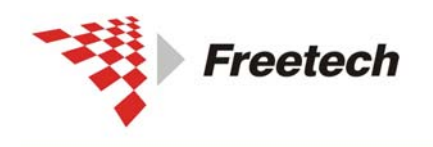

Add: 北京市海淀区上地十街辉煌国际 3 号楼 0818 室 Tel:010-62669831/9931 Fax:010-62669293-612 Web:www.free-tech.com.cn

### 选择"Debugger->Remote Connections",出现:

| WCS4F8837Lmcp         | and a   |   | T DL Preferences                                                                                                    |                                                                                                    | 7 🕅                                                                                                    |
|-----------------------|---------|---|----------------------------------------------------------------------------------------------------|----------------------------------------------------------------------------------------------------|----------------------------------------------------------------------------------------------------|
| the internal success. | 100 4 4 |   | III Treference Fault                                                                                                    | Renote Connections                                                                                                    |                                                                                                    |
| Link Order   Targets  |         |   | - Build Settings                                                                                                    | * §fue                                                                                                    | Typ+                                                                                                    |
| x                     | 0       | 0 | <ul> <li>IFE Extrust</li> <li>IFE Startup</li> <li>IFE Startup</li> <li>Plagin Settings</li> <li>Shalded Falders</li> <li>Searce Treat</li> <li>Editor</li> <li>Cals Foundation</li> <li>Cals Foundation</li> <li>Editor Settings</li> <li>Fast Satisfies</li> <li>Text Calors</li> <li>Delonger</li> <li>Figley Settings</li> </ul> | 50000 Local Marker Connection<br>50000 Local METRY Connection<br>50000 Simulator<br>500000 Local Arter<br>500000 Local Marker Connection<br>500000 Local Marker Connection<br>500000 Simulator | CCE Basets Connection<br>USB TAF Connection<br>Simulator<br>GDI Ranets Connection<br>USB TAF Connection<br>USB TAF Connection<br>Simulator |
|                       |         |   | Robal Settings<br>Robal Settings<br>Beente Connec                                                                                                    | • Lating Setting                                                                                                    | All                                                                                                    |
|                       |         |   |                                                                                                    |                                                                                                    | OE Cancal Apply                                                                                                    |
| 8.61                  |         |   |                                                                                                    |                                                                                                    |                                                                                                    |

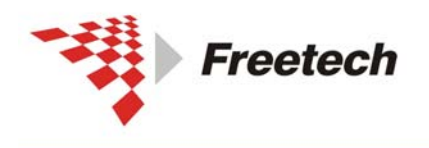

Add: 北京市海淀区上地十街辉煌国际 3 号楼 0818 室 Tel:010-62669831/9931 Fax:010-62669293-612 Web:www.free-tech.com.cn

点"Add...."增加一个新连接:

| New Connection                         | ×                        |
|----------------------------------------|--------------------------|
| Name: USBDM                            |                          |
| Debugger: ColdFire GDI 🗸               | 🗌 Show in processes list |
| Connection Type: GDI Remote Connection |                          |
|                                        |                          |
|                                        |                          |
| GDI DLL: D:\Program Files\Freescale\   | CodeWarrior fo Browse    |
| Startup file:                          | Browse                   |
| Log Communications Data t              | o Log Window             |
|                                        |                          |
|                                        |                          |
|                                        |                          |
|                                        |                          |
|                                        |                          |
|                                        |                          |
|                                        |                          |
| Factory Settings Revert Panel          | Cancel OK                |

起个合适的名字, "Debugger"里选"Codefire GDI", 点

"Browse"选择 DLL 文件(参考路径 C:\Program

Files\Freescale\CodeWarrior for ColdFire

V7.2\bin\Plugins\Support\ColdFire\USBDM\usbdm-cfv

**x-gdi-legacy-debug**.dll),点"OK"回到之前的页面:

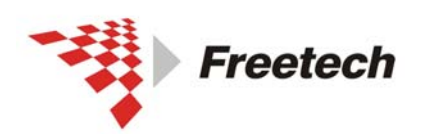

Add:北京市海淀区上地十街辉煌国际 3 号楼 0818 室 Tel:010-62669831/9931 Fax:010-62669293-612 Web:www.free-tech.com.cn

最下面的一行就是我们刚加的。点"OK"关闭该界面。

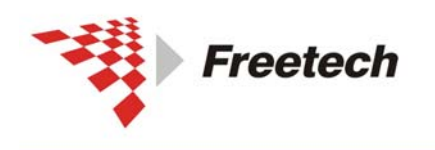

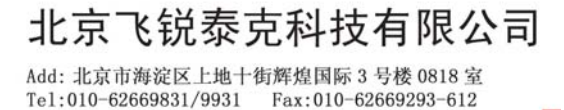

Web:www.free-tech.com.cn

二)选择连接:

1、新建或打开一个工程。

2、点圖,在弹出的界面中选"Debugger → Remote Debugging",在右边的"Connection Settings → Connection"里选"USBDM",如下图所示:

| sam internal memor                                                                                                    | y with pROM-to-xRAM copy Settings [MC56F8037t 🕜 🔀                   |
|----------------------------------------------------------------------------------------------------|---------------------------------------------------------------------|
| Target Settings Panels Source Trees M56800E Target C/C++ Languag C/C++ Preproc C/C++ Varnings USSOOP Acces                                              | Remote Debugging Connection: USBIM Remote download path             |
| BOSOUDE Asses     Code Generation     ELF Disassembler     M56800E Proce     Global Optimi     Linker     M56800E Linker     Editor     Custom Keywords | JTAG Clock Speed                                                    |
| □ Debugger Sett<br>■ Bebugger Sett<br>■ Remote Debugging ▼                                                                                              | 'actory Setting Revert Import Panel Export Panel<br>OK Cancel Apply |

点"OK"关闭该对话框。

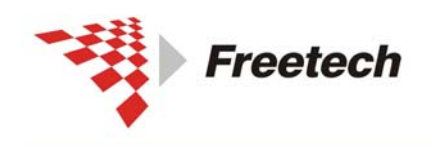

Add: 北京市海淀区上地十街辉煌国际 3 号楼 0818 室 Tel:010-62669831/9931 Fax:010-62669293-612 Web:www.free-tech.com.cn

三)调试:

1、点 🖢 , 出现:

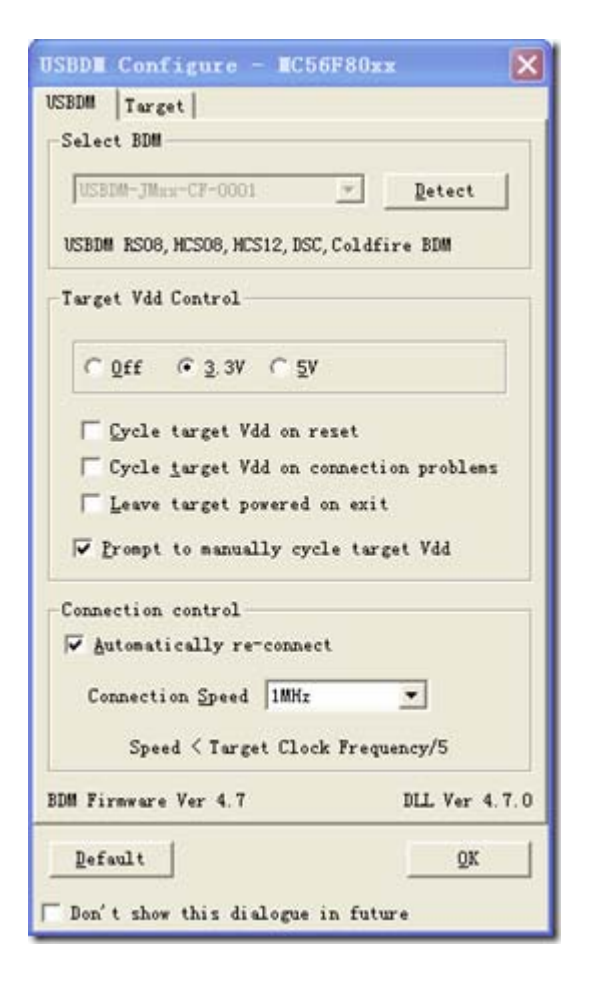

2、在"Target Vdd Control"选项卡里可以选择是否让仿真器给目标板供电,有3种选择:

Off-仿真器不为目标板供电

3.3V-仿真器为目标板供 3.3V 电

5V-仿真器为目标板供5电

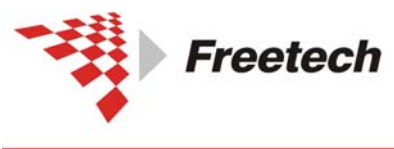

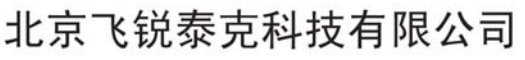

 Target Vdd Supply

 Off
 ③ 3V3
 5V

 Cycle target Vdd on reset

 Cycle target Vdd on connection problems

 Leave target powered on exit

根据需要做选择,点"OK"。

### 四)常见错误提示:

1、

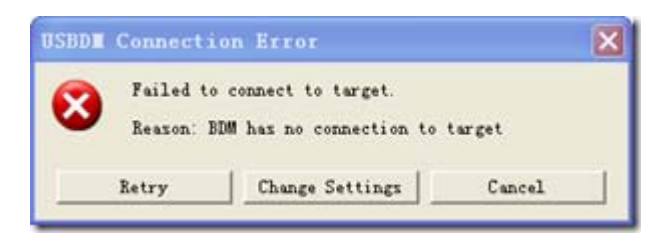

仿真器与目标板没连好,或目标板没电。如果确认连好且有电, 点"Retry"。如果目标板没有供电,可以点"Change Settings" 选择让仿真器给目标板供电。

2、

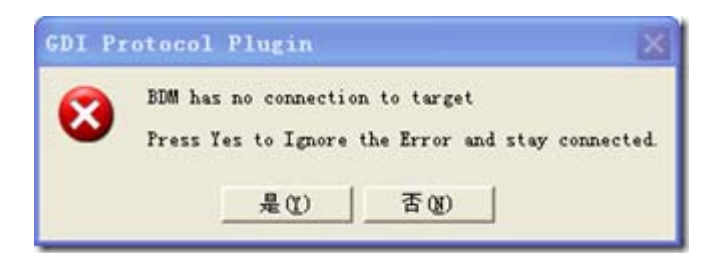

仿真过程中目标板突然断电或 JTAG 线连接不良。检查目标板电源和 JTAG 线后重试。

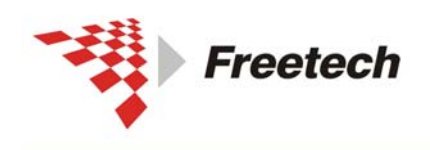

Add: 北京市海淀区上地十街辉煌国际 3 号楼 0818 室 Tel:010-62669831/9931 Fax:010-62669293-612 Web:www.free-tech.com.cn

3、

| USBDM - | - Target Connection Failure         | × |
|---------|-------------------------------------|---|
| 2       | Target Vdd supply interrupted.      |   |
| 4       | Please restore power to the target. |   |
|         | Retry connection?                   |   |
| [       | <u>Y</u> es <u>N</u> o              |   |

该警告是说用仿真器给目标板供电时,负载太重,超出仿真器供 电能力,也可能是负载瞬间短路所致。仿真器检测到该情况会停 止对目标板供电直到重新进调试模式。

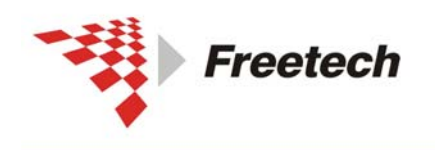

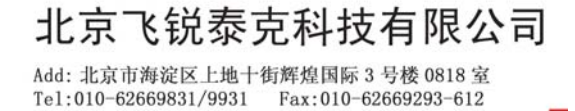

Web:www.free-tech.com.cn

# 六、USBDM用作编程器的方法

USBDM 不仅能用作仿真器,也可以用作独立的编程器。以后烧程序不用再点"DEBUG"进行复杂的操作。下面以ARM 芯片为例描述下烧写过程:

1、打开"程序 -> USBDM 4.7.0 -> ARM Programmer"

|    | 设定程序访问和默认值              | 📾 USBD# 4.7.0                  |       | Codewarrior Wizard Patches      |
|----|-------------------------|--------------------------------|-------|---------------------------------|
| G  | 300安全洲紫癜 3              |                                | •     | Manuals >                       |
| 2  | 003C±03568 5            | Coundmax .                     | •     | ABM Programmer                  |
|    | Protel 99 SE            | 🛅 世强软件                         | • 6   | BDM Flash Images                |
| -3 | 39 Jutoti dest Lidotoja | m VitraIS0                     | - 1   | Coldfire V1 Programmer          |
| 6  | 强力抑制。电脑上的队件             | Cadence Cadence                | · • I | Coldfire V2, 3, 4 JTAG Unlocker |
|    | 40 mm and               | Formail                        | - + I | ColdFire V2, 3, 4 Programmer    |
|    | 相手の                     | 📕 🔳 Cadence SPB Switch Release |       | HCS08 Programmer                |

出现如下界面:

| Flash Programmer - ARM                      | X     |
|---------------------------------------------|-------|
| USBIM  Turget                               |       |
| Select BDM                                  | -     |
| UCEDH-JHax-CT-0001 Retect                   |       |
| USBDM RS08, HCS08, HCS12, DSC, Coldfire BDM |       |
| Target Vdd Control                          |       |
| C 8tt @ 3 2A C 2A                           |       |
| Cycle target Vdd on reset                   |       |
| Cycle jarget Vdd on connection problems     |       |
| Theave target powered on exit               |       |
| For groupt to manually cycle target Vdd     |       |
| Connection control                          |       |
| Automatically re-connect                    |       |
| Connection Speed 500101:                    |       |
| Speed < Target Clock Frequency/5            |       |
| BDM Firmware Ver 4.7 DLL Ver                | 4.7.0 |
| Qes                                         |       |

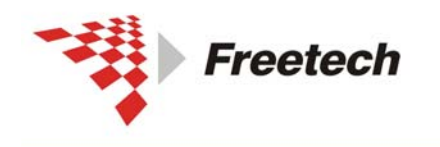

Add: 北京市海淀区上地十街辉煌国际 3 号楼 0818 室 Tel:010-62669831/9931 Fax:010-62669293-612 Web:www.free-tech.com.cn

"Target Vdd Control"是 BDM 向目标板供电选项,可选"不供 电"、"供 3、3V"、"供 5V"3 种方式,根据目标芯片选择即可。 若选择"Off",则目标板需要外界供电。其它选项默认即可。

点"Target"选项卡,出现:

| Flash Programmer -         | ARE         |             | ×   |  |  |
|----------------------------|-------------|-------------|-----|--|--|
| USBOM Target               |             |             |     |  |  |
| Flash Image Buffer         |             |             |     |  |  |
| tool Non Witten 1 -        |             |             |     |  |  |
| incremental file Load      |             |             |     |  |  |
| No File Londed             |             |             |     |  |  |
| Device Selection           |             |             |     |  |  |
| K1008512Z                  | •           | Detect Chip | 1   |  |  |
| Filter by chip ID          |             | ID: none    |     |  |  |
| RAM Buffer                 |             |             |     |  |  |
| Bogin Address              | End Ad      | dress       |     |  |  |
| [17770000 (hex)            | 200073      | 77 (hex)    |     |  |  |
| - Clock type and parameter | er s        |             |     |  |  |
| Clack Babila               | 2<br>11     | . Versielen |     |  |  |
| Esterna)                   | হাল চি      | 00 54       |     |  |  |
| Survey and they be         | - 1         |             |     |  |  |
| Clock Module Address       | 10          | Address     |     |  |  |
| (hex)                      | P           | 05          | ex) |  |  |
| Security                   |             |             |     |  |  |
| @ Image C Secure           | d C y       | asecured    |     |  |  |
| Device Operations          |             |             |     |  |  |
| Trorres Flash              | Verify PL   | 1566        |     |  |  |
| William Prane              | Terin Value |             |     |  |  |
| T Don't Lease              | Enable Se   | ounds       |     |  |  |
|                            |             |             | -   |  |  |
|                            |             | Close       |     |  |  |
|                            |             | A COLORADOR |     |  |  |

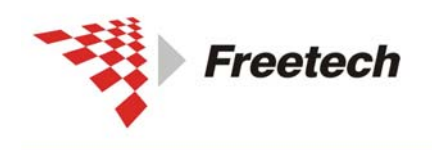

Add: 北京市海淀区上地十街辉煌国际 3 号楼 0818 室 Tel:010-62669831/9931 Fax:010-62669293-612 Web:www.free-tech.com.cn

点"Flash Image Buffer"里的"Load Hex Files"按钮,出现:

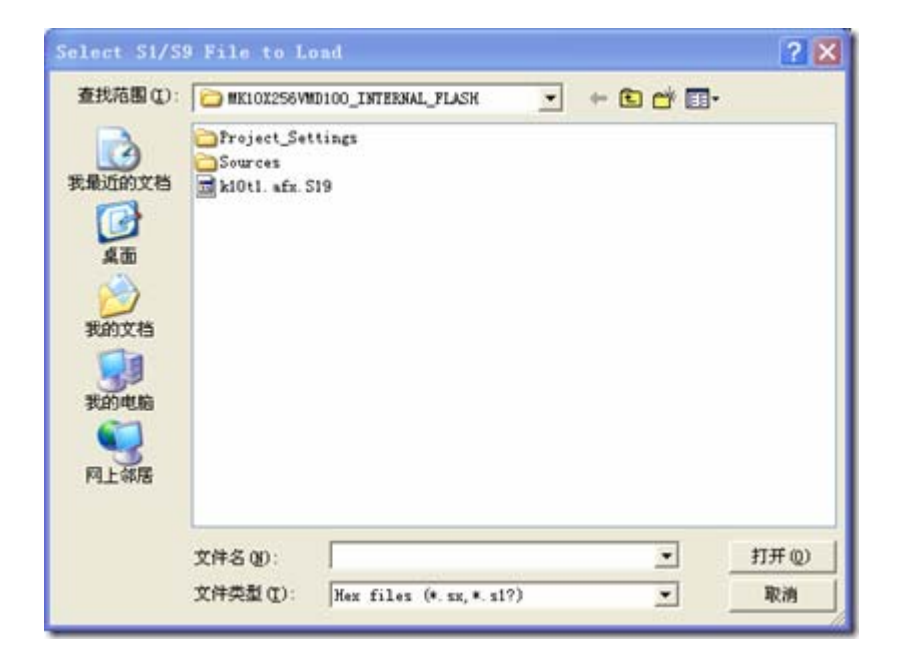

选择要烧写的S19文件,点"打开",文件名出现在"Flash Image

Buffer"底部:

Flash Image Buffer Load Hex Files TIncremental File Load k10t1. afx. S19

在"Device Sellection"里选择芯片型号(本例中是

MK10X256.....) 。

在"Security"选项卡里选加密类型,可以选"加密"、"不加密"、 "保留 Image 里的加密设置"。

上述设置完毕,点"Device Opetions"里的"Program Flash" 按钮就可以烧写芯片了,出现:

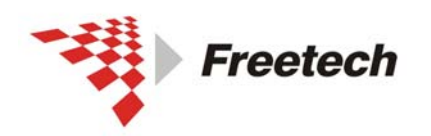

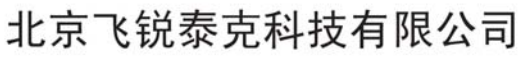

| ccessin   | g Target              | × |
|-----------|-----------------------|---|
| Mass Eras | ing Target            |   |
|           |                       |   |
|           | Elapsed time: 0:00:00 |   |
|           |                       |   |

#### 烧完之后出现:

| Progra | mming Completed                                                                                      | × |
|--------|----------------------------------------------------------------------------------------------------|---|
| ?      | Programming and verification of the<br>flash has completed successfully.<br>Program another device?. |   |
|        |                                                                                                    |   |

如果再继续芯片,换上芯片,点"是(Y)",否则点"否(N)"即可。